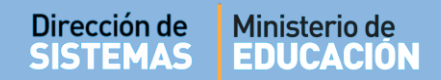

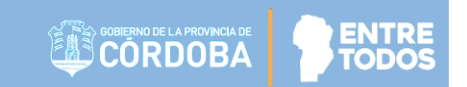

# SISTEMA GESTIÓN ESTUDIANTES

# **CONSULTAR MATRICULADOS**

## - DIRECTORES -

## - PERSONAL AUTORIZADO -

## - MODALIDAD ADULTOS PRIMARIA -

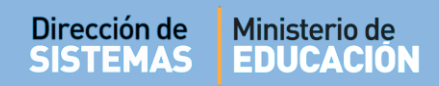

# ÍNDICE

| SIST  | EMA GESTIÓN ESTUDIANTES                 | . 1 |
|-------|-----------------------------------------|-----|
| 1.    | Acceso                                  | . 3 |
| 2. Pr | ocedimiento para la Consulta            | . 4 |
| 2.1.  | Solicitar Pase                          | . 5 |
| 2.2.  | Editar Datos Personales                 | . 6 |
| 2.3.  | Ver detalle de Matriculación            | . 7 |
| 2.4.  | Estado de la Matrícula Activa/No Activa | . 8 |
| 2.5.  | Anular Matrícula                        | . 9 |

### SISTEMA GESTIÓN ESTUDIANTES - CONSULTAR MATRICULADOS -

#### 1. Acceso

Esta acción puede ser efectuada por el Directivo de la Escuela o el Personal Autorizado por él. Para realizar la autorización puede consultar los instructivos en formato video o PDF que se encuentran alojados en <u>http://www.cba.gov.ar/gestion-Estudiantes/</u> en la opción "**Gestionar Personal Autorizado**".

En la Página de Inicio, se encuentra el acceso a la opción Consultar Matriculados (Act/Des)

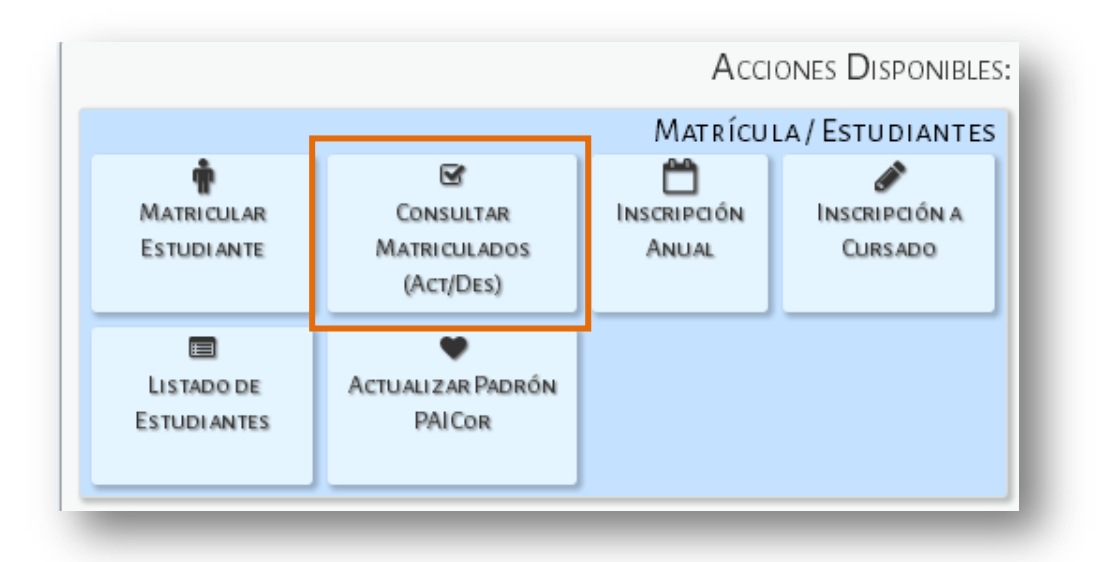

También es posible acceder desde el Menú:

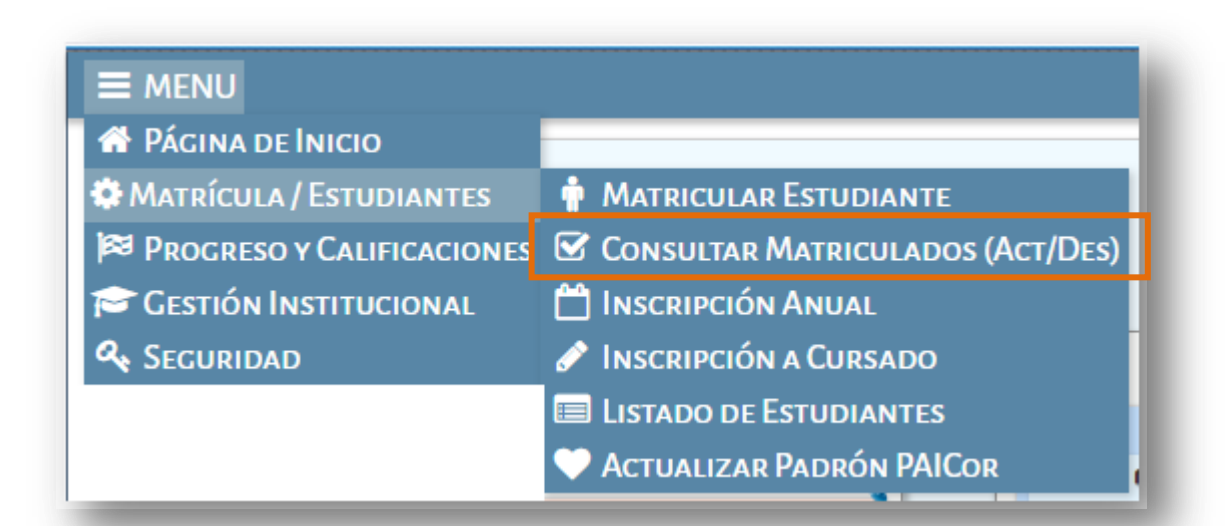

Secretaría de Gestión Administrativa Dirección de Sistemas (+54) (0351) 4462400 int. 3010/3011 Santa Rosa 751- 3er Piso Córdoba Capital - República Argentina.

#### 2. Procedimiento para la Consulta

Un Directivo o Personal autorizado puede consultar el Listado total de Estudiantes Matriculados en el Sistema directamente seleccionando el botón Q Buscar.

|                                          |            |            |                | Ge                                                                             | estión l                                      | Estudiantes                        |
|------------------------------------------|------------|------------|----------------|--------------------------------------------------------------------------------|-----------------------------------------------|------------------------------------|
| E MENU                                   |            |            |                | Escuela: CENPA RIO CEE                                                         | BALLOS - 📿                                    | Cambiar Escuela                    |
| Consultar I                              | ATRIC      | JLADOS     |                |                                                                                |                                               |                                    |
| Filtros                                  |            |            |                |                                                                                |                                               |                                    |
| Número Documento<br>Apellido: Ej: Branda | 6061626    | 3          |                | SR./A DOCENTE: Recuerde<br>Registrar Cambios en la<br>para confirmar los cambi | hacer click<br>parte inferio<br>ios realizado | en el botón<br>or de la web<br>os. |
| Q Buscar 🕑 Edit                          | ar Filtros |            |                |                                                                                |                                               |                                    |
| 687197194 - NIV                          | EL PRIMARI | IO ADULTOS |                |                                                                                |                                               |                                    |
| Nro. Documento                           | Sexo       | Apellido   | Nombre         | Acciones                                                                       | Activo                                        | Anular<br>Matrícula                |
| 60616263                                 | М          | MUÑOZ      | JAVIER EDUARDO | × 🛊 🖹                                                                          |                                               | ×                                  |
|                                          |            |            |                |                                                                                |                                               |                                    |

También se puede buscar un Estudiante en particular, para ello, en la sección Filtros, se debe ingresar el Número de Documento o Pasaporte.

Al seleccionar Q Buscar el Sistema devuelve información relacionada con los datos ingresados.

Es posible realizar lo siguiente:

- 1. Solicitar Pase
- 2. Editar Datos Personales
- 3. Ver detalle de Matriculación
- 4. Estado de la Matrícula Activa/No Activa
- 5. Anular Matrícula

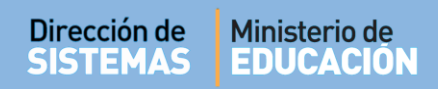

#### 2.1. Solicitar Pase

Este ícono 🗯 lo lleva a la sección "Egreso por Pase" que permite realizar una solicitud de Pase.

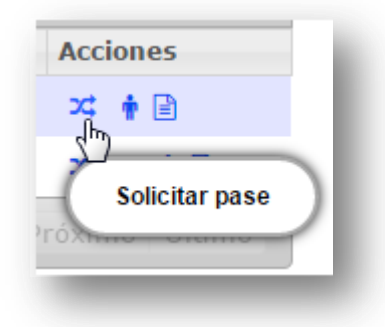

Al hacer clic en Solicitar pase aparecerá una pantalla como la siguiente:

|                                                                        | Gestión Estudiantes                           |
|------------------------------------------------------------------------|-----------------------------------------------|
|                                                                        | ESCUELA: CENPA RIO CEBALLOS - CAMBIAR ESCUELA |
| REGISTRAR NUEVO PASE                                                   | ¿NECESITA AYUDA?<br><u>CLICK AQUI</u>         |
| Estudiante Seleccionado: MUÑOZ, JAVIER EDUARDO - DNI: 6061626          | 3                                             |
| - Datos de Solicitud de Pase                                           |                                               |
| Fecha de Egreso: Ej: 05/09/2014                                        |                                               |
| Motivo:Seleccione un motivo 🔻                                          |                                               |
| Antecedentes: Ej: Por mudanza<br>Destino Pase: Seleccione un destino V |                                               |
| ✓ Registrar Pase ♦ Volver                                              |                                               |

Cargar la Fecha de Egreso y seleccionar el motivo del pase:

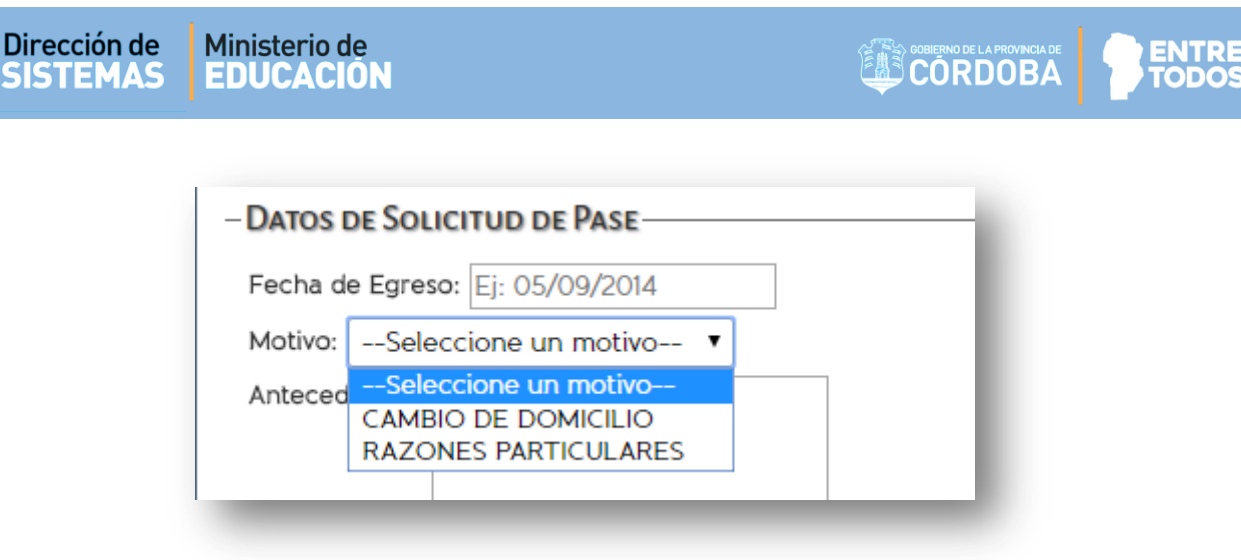

Posteriormente indicar el lugar de destino:

A continuación la Escuela que solicita el Pase debe aguardar a que la Escuela que recibe la solicitud de Pase realice la **Confirmación** del mismo. A partir de su Confirmación, el Estudiante deja de aparecer en el Listado de Estudiantes de la Escuela solicitante.

Para más información, puede consultar el tutorial llamado **"004-Gestionar Pase"** que se encuentra en <u>http://www.cba.gov.ar/gestion-Estudiantes/</u>

#### 2.2. Editar Datos Personales

Este ícono <sup>11</sup> lo lleva a la sección permite editar los datos personales del Estudiante registrados al momento de Matricularlo en el Sistema Gestión Estudiantes.

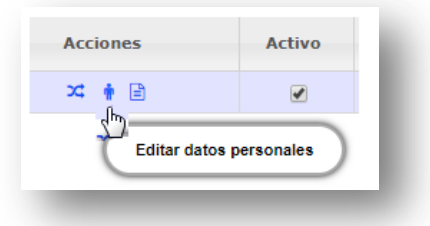

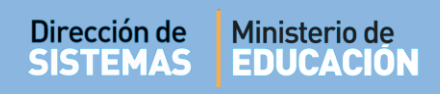

#### Al hacer clic en esa acción se muestra la siguiente pantalla:

| Latos personales         | 🖀 Domicilio 🔧 Contacto         | 🕸 Vínculo familiar                        |                                                       |
|--------------------------|--------------------------------|-------------------------------------------|-------------------------------------------------------|
|                          |                                |                                           | Los datos marcados con asterisco (*) son obligatorios |
| * Tipo documento: Do     | ocumento Nacional de Identidad | ▼ E                                       |                                                       |
| * Número documento:      | 60616263                       |                                           |                                                       |
| * Sexo: MASCULINO        | v                              |                                           |                                                       |
| * Apellidos: MUÑOZ       |                                |                                           |                                                       |
| * Nombres: JAVIER E      | DUARDO                         |                                           |                                                       |
| * CUIL: 20-60616263      | -5                             |                                           |                                                       |
| * Fecha nacimiento: 2    | 5/04/1995                      |                                           |                                                       |
| * Estado civil: SOLTE    | RO/A 🔻                         |                                           |                                                       |
| * Pais emisor documen    | ito: Argentina                 | •                                         |                                                       |
| * Pais nacionalidad: A   | rgentina 🔻                     |                                           |                                                       |
| * País origen:           | Argentina                      | <ul> <li>Provincia nacimiento:</li> </ul> | CORDOBA 🔹                                             |
| * Depto.nacimiento:      | CAPITAL                        | <ul> <li>Localidad nacimiento:</li> </ul> | CORDOBA CAPITAL                                       |
| Siguiente                |                                |                                           |                                                       |
| Para visualizar los camb | oios de Datos del Estudiante,  | hacer click sobre el botón Actu           | alizar Datos.                                         |
| 🗹 Actualizar Datos       |                                |                                           |                                                       |
|                          |                                |                                           |                                                       |

Mediante la opción <u>Siquiente</u> es posible editar los datos de Domicilio, Contacto y Vínculo Familiar.

Una vez modificada la información hacer clic en Actualizar Datos para guardar los cambios.

#### 2.3. Ver detalle de Matriculación

La tercera acción permite ver los detalles de la matriculación.

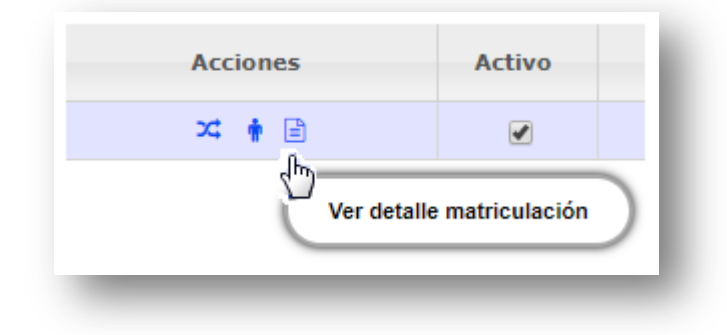

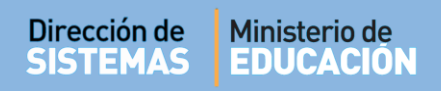

Al hacer clic en el ícono 🗎 aparecerá una ventana en la que se muestran datos personales, de Matriculación y de la Escuela.

| S MUÑOZ, JAVIER EDUA                                                                                 | ARDO                                                                                                    |                                                                                                    |
|----------------------------------------------------------------------------------------------------|----------------------------------------------------------------------------------------------------|----------------------------------------------------------------------------------------------------|
| DATOS PERSONALES<br>DNI: 60616263<br>Nacionalidad: ==<br>Fecha de Nacimiento: 25/04/1995<br>Edad: 22 | DATOS DE MATRICULACIÓN<br>FECHA DE MATRICULACIÓN: 06/04/2018<br>INSCRIPTO EN:<br>ALFABETIZACION LENGUA -<br>ALBABETIZACION INICIAL<br>ALFABETIZACION MATEMATICA -<br>ALBABETIZACION INICIAL<br>PLAN DE ESTUDIO: NIVEL PRIMARIO<br>ADULTOS (687197194)<br>OBSERVACIONES SIN OBSERVACIÓN | DATOS DE ESCUELA<br>Escuela: CENPA RIO CEBALLOS<br>Código de Escuela: EE0111956<br>Código de Inspección: ZONA 3<br>CUE: 1404899<br>CUE Anexo: oo<br>Depart./Loc.: ,<br>Barrio: - |

#### 2.4. Estado de la Matrícula Activa/No Activa

En la columna Activo se encuentra un casillero que indica si la Matrícula se encuentra Activa o No Activa.

| Acciones              | Activo            | Anular           |
|-----------------------|-------------------|------------------|
| Acciones              | neuro             | Matrícula        |
| 🔀 🛉 🖻                 |                   | ×                |
| X 🛉 🖹                 |                   | ×                |
| 2                     |                   |                  |
|                       |                   |                  |
| Matrículas Activas: 2 | Matrículas No Act | ivas: 0 Total: 2 |

Es posible modificar un Estado al tildar o destildar el casillero correspondiente.

| ESULTADOS DE B | USQUEDA | <b>\</b>             |                      |                           |                | Anular                          |
|----------------|---------|----------------------|----------------------|---------------------------|----------------|---------------------------------|
| Iro. Documento | Sexo    | Apellido             | Nombre               | Acciones                  | Activo         | Matrícula                       |
| 99999999       | F       | CARRASCO MARIA LAURA | CARRASCO MARIA LAURA | 💢 🛉 🖹                     |                | ×                               |
| 22222222       | F       | MARQUES              | MARIA                | X4 🕴 🖹                    | R              | ×                               |
|                |         |                      |                      | Matrículas Activas: 2 Mat | rículas No Act | t <mark>ivas: O</mark> Total: 2 |

Seleccionar Registrar cambios para guardar los cambios efectuados.

Al final de la grilla es posible ver los totales de Estudiantes con Matrícula Activa o No Activa.

#### 2.5. Anular Matrícula

Dirección de Ministerio de

La última acción que se puede realizar en Consultar Matriculados es la de Anular una Matrícula.

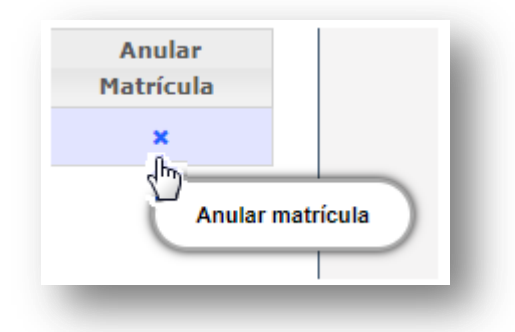

Al hacer clic sobre esa opción aparecerá la siguiente ventana donde se solicita ingresar los motivos de la baja de la Matrícula:

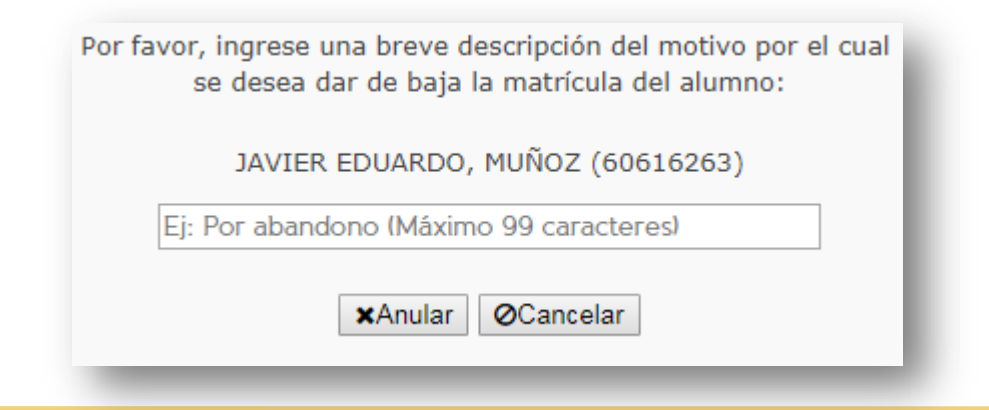

Secretaría de Gestión Administrativa Dirección de Sistemas (+54) (0351) 4462400 int. 3010/3011 Santa Rosa 751- 3er Piso Córdoba Capital - República Argentina.

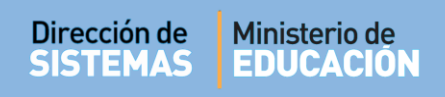

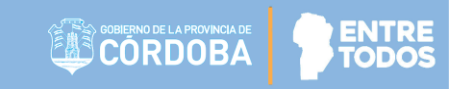

Si se tilda la opción

vuelve a la ventana anterior.

Si se tilda la opción se eliminará la Matrícula del Estudiante y dejará de aparecer en el listado de Estudiantes Matriculados en la Escuela.

| Iro. Documento | Sexo | Apellido             | Nombre               | Acciones                 | Activo          | Anular<br>Matrícula |
|----------------|------|----------------------|----------------------|--------------------------|-----------------|---------------------|
| 99999999       | F    | CARRASCO MARIA LAURA | CARRASCO MARIA LAURA | X4 🛉 🖹                   |                 | ×                   |
|                |      |                      |                      | Matrículas Activas: 1 Ma | itrículas No Ac | tivas: 0 Total: 1   |

# FIN DEL TUTORIAL

---